## Starten met Uw Zorg online

#### Starten

Maak eerst een account aan. Dat kan op 2 manieren:

- 1. met de app: Uw Zorg online;
- 2. op de website van onze praktijk.

#### Bent u een nieuwe gebruiker van de app?

- 1. Download de Uw Zorg online app op uw telefoon of tablet.
- 2. Open de app en kies zelf een code van 5 cijfers.
- 3. Zoek onze praktijk.
- 4. **Maak een account aan** via 'Registreren'. Heeft u al een account via de website? Ga naar stap 6.
- 5. U krijgt een bericht van ons als u kunt starten. Dit kan enkele werkdagen duren.
- 6. Log in met uw gegevens via 'Aanmelden'.
- 7. Wilt u nog een zorgverlener toevoegen, zoals uw apotheek? Tik op 'Zorgpraktijk toevoegen'.
- 8. Kies uw apotheek en voeg deze toe.
- 9. Herhaal de stappen 4 t/m 6.
- 10. Daarna heeft u alleen uw eigen code nodig om de app te gebruiken.

#### Maakt u al gebruik van de app?

Voeg dan onze praktijk toe. Ga in het menu 'Meer' naar 'Zorgverleners beheren' en voeg onze praktijk toe via bovenstaande stappen vanaf stap 3.

#### Via de website

- 1. Ga naar de website van onze huisartsenpraktijk.
- 2. Maak een account aan. Op de website vindt u meer informatie hierover.
- 3. U krijgt een bericht van ons als u kunt starten. Dit kan enkele werkdagen duren.
- 4. Log in met uw gegevens via 'Inloggen'.

#### Hulp nodig?

Kijk op: uwzorgonline.nl/hulp. Of informeer bij onze medewerkers in de praktijk. Wij helpen u graag.

#### **Uw Zorg online app** Beschikbaar via: de App Store (iOS) of Google Play (Android)

### uwzorgonline.nl

# Regel met gemak uw zorg online

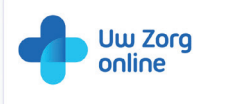

9.41

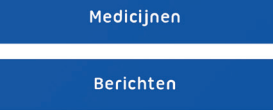

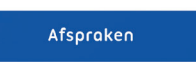

Uw dossier

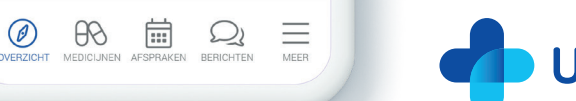

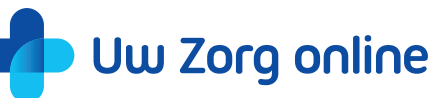

uwzorgonline.nl

juni 202